# Guide to online withdrawals

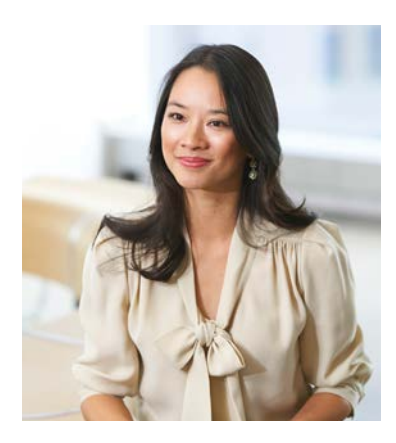

#### Streamlined withdrawal processing

The online withdrawal process on the secure My TIAA-CREF website has the same easy-to-use navigation and functionality as other websites that you visit regularly to shop, pay bills or apply for credit cards. Submitting withdrawals through this streamlined approach saves time and eliminates the need for paper forms.

This guide is designed to help you request withdrawals from your My TIAA-CREF retirement accounts. It includes helpful tips and step-by-step instructions for completing a transaction from either an employer-sponsored retirement plan (retirement plan account) or an Individual Retirement Account (IRA). We encourage you to keep it close at hand for easy reference if you need to take a withdrawal.

# Click on a topic to be taken to that topic.

### Overview and helpful tips

| Types of withdrawals •                              | 2 |
|-----------------------------------------------------|---|
| How to compare different withdrawal options +       | 3 |
| Important deadlines for retirement plan withdrawals | 1 |

## Step-by-step instructions

| Requesting a rollover                 | . 4 |
|---------------------------------------|-----|
| Requesting a cash withdrawal >        | . 9 |
| Requesting a direct transfer          | 13  |
| Checking the status of a withdrawal > | 18  |

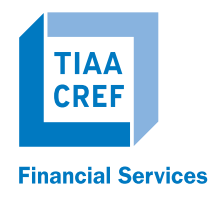

#### Take time to consider

- There's another option if you are changing jobs. In most cases, you can simply leave your money in your TIAA-CREF retirement account; no withdrawal is required.
- A loan, if available under your employer's retirement plan, may make more sense economically than a cash withdrawal, depending on your situation.

## Types of withdrawals

Below are the types of withdrawals you can request through your My TIAA-CREF account. **Please note:** Not all of your retirement plan accounts may offer online withdrawals at this time. You can view which retirement plans have this feature as part of the submission process.

Before requesting a withdrawal, it's extremely important to understand the different options and the potential tax consequences.

- Direct transfer: This option is only available when your employer's retirement plan includes other service providers in addition to TIAA-CREF. It allows you to move money in your TIAA-CREF retirement plan account to one of the other providers. Direct transfers are not taxable.
- Rollover: This type of withdrawal is often used when people retire, change jobs or want to consolidate their retirement assets. The available rollover options depend on the type of account from which you are withdrawing your money (see page 7 for complete information).

Like direct transfers, rollovers are **not** taxable. Before requesting a rollover from a retirement plan account to a new employer's plan, you should check to make sure the new plan will accept it. (During the rollover request process, you will have the option to establish a new IRA with TIAA-CREF, if you don't already have one.)

Cash withdrawal: With this option, you take either a one-time payment or a series of systematic payments from your retirement plan account or IRA. The payments are usually deposited directly into your bank account, but you can also request a physical check. Depending on your situation, the withdrawal may be taxable, and additional tax penalties may apply if you are under age 59½.

When you log in to your My TIAA-CREF account and initiate a request, you will see the amount available for your withdrawal. You may not see all of the above withdrawal options. You'll only see the ones you are eligible to take. For example, the rollover option for retirement plan accounts will generally not appear unless you are separating from service (e.g., retiring or changing jobs), and the direct transfer option isn't included for IRAs.<sup>1</sup>

If you are not sure which type of withdrawal you may need or if you need to take one at all, please call us at **800 842-2252** to discuss your options with one of our consultants.

<sup>&</sup>lt;sup>1</sup> Participants over age 59½ may be eligible for a rollover while still working for their employer, depending on the terms of the retirement plan document.

# How to compare different withdrawal options

A side-by-side comparison of the different types of withdrawals and their taxation is available in the **Choose Withdrawal Type** section of the site and may help you decide which option is most appropriate based on your needs.

- To view the chart, simply click **Compare Distribution Options** under **Learn More**.
- The comparison may include loans if your employer's retirement plan offers this feature.
- You can also view frequently asked questions for more detailed information before proceeding with your withdrawal or loan request, if available.

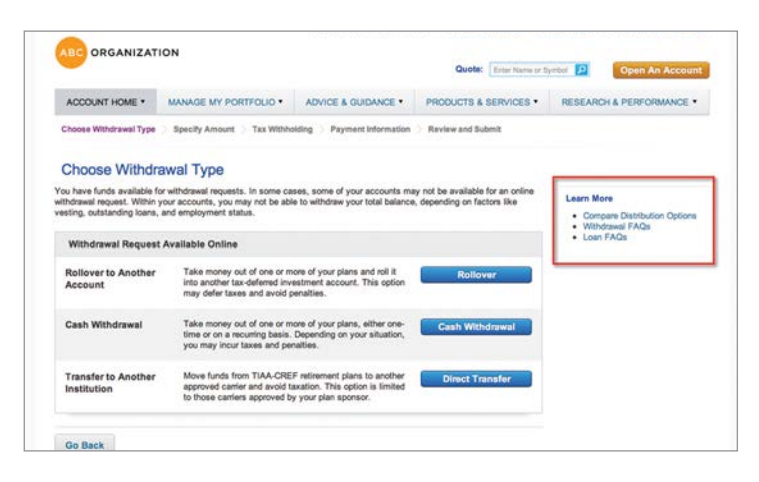

| Choose Withdrawal Type                                                                             | Distribution Options                                              |                 |                              |                 |                                     |
|----------------------------------------------------------------------------------------------------|-------------------------------------------------------------------|-----------------|------------------------------|-----------------|-------------------------------------|
| Choose Withdraw                                                                                    | # YOU WANT TO                                                     |                 | OPTIONS                      |                 |                                     |
| CHOODS THUISING                                                                                    |                                                                   | LOANS           | CASH WITHDRAMAL*             | ROLLOVER**      |                                     |
| You have funde available for all<br>withdowal request. Within your vesting, outstanding loans, and | Avoid taxes and/or penalties<br>when funds are received.          | 8               |                              | જ               | Nore<br>Intere Distribution Options |
| Withdrawal Request Ave                                                                             | Allow funds to stay within my<br>referencent account.             | 8               |                              | ø               | out FAQs                            |
| Rollover to Another<br>Account                                                                     | Payback funds into my retirement account.                         | ø               |                              |                 |                                     |
| Cash Withdrawal                                                                                    | Pay taxes and potential penalties<br>at the time of distribution. |                 | a                            |                 |                                     |
| Transfer to Another                                                                                | Remove funds from my retirement<br>account.                       |                 | ø                            |                 |                                     |
| Institution                                                                                        | "Please seek tax assistance from a tax pr                         | plessional when | discussing potential tax imp | plications.     |                                     |
|                                                                                                    | review Plan Rules before making your wi                           | hdrawal reques  | t.                           | e plan, e rease |                                     |
| Go Back                                                                                            | For more information:                                             |                 |                              |                 |                                     |
|                                                                                                    | View Wendraww FAQs     View View Loan FAQs                        |                 |                              |                 |                                     |

# Important deadlines for retirement plan withdrawals

Once you have submitted a withdrawal request, it is automatically sent to your employer for review if they need to confirm information or approve the transaction.

To help ensure timely processing of your requests, we need to receive any supporting documentation and approvals within the following time frames:

- Your employer must review the pending transaction and provide the required information and/or approval within five business days. They can also request a five-business-day extension if they need more time to complete their review.
- You must send a spousal waiver form, if required, to TIAA-CREF within 10 days.<sup>2</sup> If your plan requires withdrawals to be approved, the five-business-day review period begins once we receive the waiver.

TIAA-CREF sends daily email reminders to your employer if there are transactions requiring review. However, if TIAA-CREF does not receive the required documentation or approvals from your employer within the designated time frames, your withdrawal will expire and you'll need to start the request over again from the beginning. This also applies if we do not receive a completed spousal waiver form, if required.

# Requesting a rollover

You'll want to select the rollover withdrawal option if your intention is to:

- Move all or portion of your TIAA-CREF retirement plan account to an IRA or your new employer's retirement plan
- Move all or a portion of your TIAA-CREF IRA to another IRA<sup>3</sup>

You may direct rollover proceeds from your TIAA-CREF IRA or retirement plan account to a new or existing Investment Solutions IRA or an existing TIAA-CREF brokerage, mutual fund or trust IRA.

After logging in to your My TIAA-CREF account, follow these steps to submit your request:

Step 1: Select Submit a Withdrawal from the Manage My Portfolio menu. This will bring you to the Get Started page.

|                                |                         |              | Quote:              | Enter Name or    | Dynthes 😥      | Open An Accourt |
|--------------------------------|-------------------------|--------------|---------------------|------------------|----------------|-----------------|
| ACCOUNT HOME * MANAGE MY       | PORTFOLIO . ADVICE      | & GUIDANCE • | PRODUCTS & S        | SERVICES •       | RESEARCH       | A PERFORMANCE   |
| Brokerage                      | Retirement Plans        | Direc        | tly Held Mutual F   | unds             | Quick Links    |                 |
| Make a Trade                   | Change Investments      | Purch        | ase Shares          |                  | Open an Acco   | unt             |
| View Order Status              | View/Cancel Pending Chi | inges Exchi  | ange Shares         |                  | Update Profile | & Preferences   |
| Manage Alerts                  | Change Allocation of    | Rede         | em Shares           |                  | Beneficiaries  |                 |
| Brokerage Statements & Reports | Contributions           | Cost         | Cost Basis Settings | Upload Documents |                |                 |
|                                | Rebalance Account       | Mana         | ge Automatic Plan   | s                | Download For   | ms              |
|                                | Manage Contributions Am | nounts       |                     |                  | Quicken Down   | bad             |
|                                | Apply for a New Loan    | More         | Account Types       |                  |                |                 |
|                                | Managa Loons            | Broke        | rage                |                  |                |                 |
|                                |                         |              |                     |                  |                |                 |

<sup>2</sup> Spousal waiver forms are required for cash withdrawals.

<sup>3</sup> Requests to move money from an IRA to another IRA are coded as direct transfers to avoid possible taxation issues and restrictions for IRA rollovers.

If you answer "no" to any of the questions on this page, you may be asked to provide additional information. You may also be asked to verify a one-time passcode, which TIAA-CREF will send to you via email or postal mail based on your communication preferences on file. **Step 2**: Confirm your employment status and personal information, and indicate if you want to receive account information electronically. Please note: You will not need to verify your employment information if you have only an IRA. Then click **Next** to continue.

| CCOUNT HOME .                                         | MANAGE MY PORTFOLIO *                | ADVICE & GUIDANCE *                                | PRODUCTS & SERVICES • | RESEARCH & PERFORMANCE • |
|-------------------------------------------------------|--------------------------------------|----------------------------------------------------|-----------------------|--------------------------|
| et Started                                            |                                      |                                                    |                       |                          |
| ase confirm a few deta                                | its and answer questions so that w   | e can customize your request.                      |                       |                          |
| Confirm Employme                                      | at Elature                           |                                                    |                       |                          |
| communication comproving                              | in other                             |                                                    |                       |                          |
|                                                       |                                      |                                                    |                       |                          |
| Please verify a few de                                | tails and answer questions so that   | we can customize your request.                     |                       |                          |
| Please verify a few de<br>EMPLOYER                    | tails and answer questions so that   | we can customize your request.                     | SYMENT STATUS         | CONTRA                   |
| Please verify a few de<br>EMPLOYER<br>ABC ORGANIZATIO | tails and answer questions so that a | ve can customize your request.<br>Exercia<br>Activ | oyment status         | conmail<br>@ Yes O No    |

Step 3: Choose Rollover from the list of available withdrawal options.

| ACCOUNT HOME *                                                                                 | MANAGE MY PORTFOLIO *                                                                         | ADVICE & GUIDANCE ·                                                        | PRODUCTS & SERVICES *                                           | RESEARCH & PERFORMANCE *                                 |
|------------------------------------------------------------------------------------------------|-----------------------------------------------------------------------------------------------|----------------------------------------------------------------------------|-----------------------------------------------------------------|----------------------------------------------------------|
| Choose Withdrawal Type                                                                         | Specify Amount 💚 Tax Withho                                                                   | iding 🔵 Payment Information                                                | Review and Submit.                                              |                                                          |
| Choose Withdra                                                                                 | wal Type                                                                                      |                                                                            |                                                                 |                                                          |
| rou have funds available for<br>withdrawal request. Within yo<br>vesting, outstanding loans, a | withdrawal requests. In some cal<br>or accounts, you may not be able<br>nd employment status. | ses, some of your accounts mi<br>a to withdraw your total balance          | y not be available for an online<br>, depending on factors like | Learn More  Compare Distribution Options Withdrawal FAQs |
| Withdrawal Request A                                                                           | Available Online                                                                              |                                                                            |                                                                 | Loan FAQs                                                |
| Rollover to Another<br>Account                                                                 | Take money out of one or m<br>into another tax-deferred invo<br>may defer taxes and avoid p   | ore of your plans and roll it<br>istment account. This option<br>enalties. | Rollover                                                        |                                                          |
| Cash Withdrawal                                                                                | Take money out of one or m<br>time or on a recurring basis,<br>you may incur taxes and per    | ore of your plans, either one-<br>Depending on your situation,<br>alties.  | Cash Withdrawal                                                 |                                                          |
| Transfer to Another                                                                            | Move funds from TIAA-CREI<br>approved carrier and avoid to                                    | F retirement plans to another<br>wation. This option is limited            | Direct Transfer                                                 |                                                          |

Step 4: Specify your rollover amount.

- Follow Step 4A for a simple rollover if you want to roll over a specific dollar amount and have it divided among your accounts and investments to maintain your current asset allocation.
- Follow Step 4B for a custom rollover if you want to take your rollover amount from specific contracts or investments.
- Follow **Step 4C for a maximum rollover** if you want to roll over the maximum amount available for a single transaction.

| <ul> <li>Before taking a withdrawal from a plan sponsored<br/>Relative Value Disclosure (RVD).</li> </ul> | WTHDRAWAL:<br>by your private employer, you should be aware of your all                                                                                                    | ternative options for receiving income. Please review the    |
|----------------------------------------------------------------------------------------------------|----------------------------------------------------------------------------------------------------|--------------------------------------------------------------|
| You have a Special Tax Notice available about you                                                         | ur withdrawal for your review. Please read carefully, Highl                                                                                                    | lights of the Special Tax Notice                             |
| s how you would like to millower funds from your pla                                                      | na. You can take money from one or more clans, or y                                                                                                    | ou can specify the amount to Bollover by contract or at the  |
| ment level.                                                                                               | and the set of the set of the set | the own sparse, the annual of Parister by Constant of an une |
|                                                                                                    |                                                                                                    |                                                              |
| Simple Rollover                                                                                           | Custom Rollover                                                                                                    | Maximum Rollover                                             |
| will divide the amount among your plans and<br>holdings to maintain your current asset allocation.        | investments and decide which to rollover from.                                                                                                    | plans.                                                       |
|                                                                                                    |                                                                                                    |                                                              |

**Step 4A:** Choose **Simple Rollover** and enter the dollar amount you want to withdraw. Then click **Calculate** and go to Step 5.

| Before taking a withdrawal from a plan sponsored<br>Relative Value Disclosure (RVD).     You have a Special Tax Notice available about yo                                    | ITHORAWAL:<br>by your private employer, you should be awate of your a<br>ur withdrawal for your review. Please read carefully. High | Itemative options for receiving income. Please review the<br>hights of the Special Tax Notice |
|----------------------------------------------------------------------------------------------------|----------------------------------------------------------------------------------------------------|-----------------------------------------------------------------------------------------------|
| is how you would like to rollover funds from your pla                                                                                                    | ns. You can take money from one or more plans, or                                                                                   | you can specify the amount to Rollover by contract or                                         |
| tment level.                                                                                                    |                                                                                                    |                                                                                               |
| Simple Rollover<br>Tell us how much you would like to take out, and we<br>will divide the amount among your plans and<br>holdings to maintain your current asset allocation. | Custom Rollover<br>Review a list of your available contracts and<br>investments and decide which to rollover from.                  | Maximum Rollover<br>Rollover the maximum amount available from your<br>plans.                 |
|                                                                                                    | Choose Custom                                                                                                    | Choose Maximum                                                                                |
| You have a total of \$20,000,00 available                                                                                                    | for rollover.                                                                                                    |                                                                                               |

**Step 4B:** Choose **Custom Rollover** and fill in specific amounts next to the investment(s) you want to use. Then click **Calculate** and go to Step 5.

# Quick tips:You can calculate the withdrawal either as a dollar amount

or percentage.
The amounts entered should equal the total rollover requested (or 100% if using a percentage).

| Simple Kollover<br>Tell us how much you would like to take out, and we<br>will divide the amount among your plans and<br>holdings to maintain your current asset afocation. | Review a list of your<br>investments and dec | r<br>anailable contracts and<br>side which to rollover th | s Rollover<br>om sæings  | the maximum amount av<br>with one click. | alable from your               |
|----------------------------------------------------------------------------------------------------|----------------------------------------------|-----------------------------------------------------------|--------------------------|------------------------------------------|--------------------------------|
| Choose Simple                                                                                                    | ut individual investments                    | s, then click the Calc                                    | ulate button at the bott | Choo<br>om of the page to see th         | e Maximum<br>e results of your |
|                                                                                                    |                                              | Cal                                                       | culate withdrawal us     | ling: • Dollar OR                        | © Percent                      |
| Plan                                                                                                    | Total Balance                                | Amount Available                                          | Alter Tax Dollar         | a Reason Funds Not A                     | ivailable                      |
| ADC ORGANIZATION                                                                                                    | \$395,000.00                                 | 500,000.00                                                |                          |                                          |                                |
| ABC ORGANIZATION INSTITUTION 403(b)<br>DEFINED CONTRIBUTION RETIREMENT<br>PLAN                                                                                              | \$90,000.00                                  | \$60,000.00                                               | \$5,000.0                | 0 SUA tunds not availal                  | ole O                          |
| GSNA (IIAA V1234567)(CREE W2345678)                                                                                                    | 545,000.00                                   | \$30,000.0                                                | \$2,500.0                | U SUA tundo not avaitat                  | 34 <b>O</b>                    |
|                                                                                                    | Investment                                   |                                                           | Balance                  | Dollars                                  | % of Total                     |
| TIAA CREF So                                                                                                    | cial Choice Bond Fund                        |                                                           | \$12,000.00              | 5 0.00                                   | 0.00%                          |
| TIAA CRE                                                                                                    | F Libraria Fund 2015                         |                                                           | \$12 000 00              | 1 0.00                                   | 0.00%                          |
|                                                                                                    | Constant Constant                            |                                                           | 10 000 00                |                                          | 8.00M                          |
| TIAA Ac                                                                                                    | cess Large-Cap Value                         |                                                           | 30,000.00                | 0.00                                     | 0.00%                          |
|                                                                                                    | \$45,000,00                                  | \$30,000,00                                               | \$2 508 8                | 0 SDA funds not available                | 94 Đ                           |
| GSRA (TIAA V1234567)(CREF W2345678)                                                                                                    | 242,000.00                                   |                                                           |                          |                                          |                                |

#### Step 4C: Choose Maximum Rollover and go to Step 5.

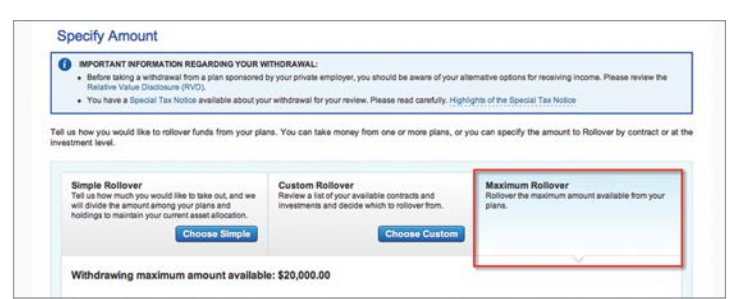

**Step 5**: Scroll to the bottom of the page and indicate if this is a one-time or recurring payment and when the transaction should be processed. Click **Next** to continue.

| • V                     | few included plans                                                                                                    |  |
|-------------------------|----------------------------------------------------------------------------------------------------|--|
| • v                     | New plans not available for online withdrawal                                                                                                    |  |
|                         |                                                                                                    |  |
|                         | terret a second second s |  |
| is this withd           | rawar a one-time payment or recurring payment?                                                                                                    |  |
| O One-Tir               | rawai a one-one payment or recurring payment?<br>me O Recurring                                                                                                    |  |
| O One-Tir<br>When would | rawar a one-one payment or recurring payment?<br>me O Recurring<br>I you like this payment to be issued?                                                                                                    |  |

#### Quick tip:

If you choose recurring payment, you'll need to indicate:

- Start date
- Day of month for subsequent payments
- When payment should end
- Frequency

# General information about rollovers

You will be taxed on a withdrawal from your IRA or retirement account if you do not roll it over. If you are under age 591/2, you will also be subject to a 10% additional income tax on early distributions (unless an exception applies). However, if you do a rollover, you will not have to pay tax until you receive payments later, and the 10% additional income tax will not apply if those payments are made after you are age 591/2 (or if an exception applies).

- Step 6: Select one of the following options to indicate where you want your rollover sent:
- For IRAs and retirement plans:
  - My existing TIAA-CREF IRA
  - A new TIAA-CREF IRA account
  - Existing IRA not administered by TIAA-CREF
  - My exisiting brokerage IRA with TIAA-CREF
  - My exisiting mutual fund IRA with TIAA-CREF
  - TIAA-CREF Trust Company IRA
- For retirement plans only:
  - Another retirement plan administered by TIAA-CREF
  - Another retirement plan not administered by TIAA-CREF

| Where would you like to roll these funds over to?                                                                                                    | Amount Requested: \$15,000.00                                                                                                    |
|----------------------------------------------------------------------------------------------------|----------------------------------------------------------------------------------------------------|
| 8 My existing TIAA-CREF IRA or Pension plan administered by TIAA-CREF                                                                                                    |                                                                                                    |
| C A new TIAA-CREF IRA account                                                                                                    |                                                                                                    |
| Note: The rollover will be processed once your new TIAA-CREF IRA is established. On<br>to open your new TIAA-CREF IRA online. The new IRA must be established within 30 d                                                                                                    | ce you have submitted your rollover request, you will be given a link<br>ays of this request or else the transaction will be cancelled. |
| C An IRA or Pension plan NOT ADMINISTERED by TIAA-CREF                                                                                                    |                                                                                                    |
| C My exisiting Brokerage Account with TIAA-CREF                                                                                                    |                                                                                                    |
| C My existing Mutual Fund Account with TIAA-CREF                                                                                                    |                                                                                                    |
| C TIAA-CREF Trust Company                                                                                                    |                                                                                                    |
|                                                                                                    |                                                                                                    |
| Where would you like the after-tax funds sent?                                                                                                    | After-Tax Amount: \$5,000.00                                                                                                    |
|                                                                                                    |                                                                                                    |
| A portion of the rollover request contains after-tax funds. What are after-tax funds?                                                                                                    |                                                                                                    |
| A portion of the rollover request contains after-tax funds. What are after-tax funds?<br>Indicate where the after-tax funds should be sent.                                                                                                    |                                                                                                    |
| A portion of the rollover request contains after-tax funds. What are after-tax funds?<br>Indicate where the after-tax funds should be sent.                                                                                                    |                                                                                                    |
| A portion of the rollover request contains after-tax funds. What are after-tax funds?<br>Indicase where the after-tax funds should be sent.<br>☺ Include the after-tax funds with the rollover<br>☺ Exclude the after-tax funds from the rollover and send to the Participant's address of reco | d                                                                                                    |

#### Destination for your rollover

- If you select an existing TIAA-CREF IRA and have more than one, you'll be prompted to confirm which IRA you want to use.
- If you select a new TIAA-CREF IRA, the rollover will be processed once your new IRA account is established. Your new account must be created within 30 days after submitting your rollover request or the transaction will be cancelled. You'll find a link to open the account in the Required Actions section of the confirmation page.
- If you are rolling the money into a TIAA-CREF retirement plan account, you'll also need to confirm your investment options. You can either keep your existing allocations or create a custom allocation (see example on next page).
- For rollovers to an existing IRA or pension plan not administered by TIAA-CREF, you can have the proceeds sent either directly to the new provider or to you.

For retirement plan withdrawals, you'll also need to tell us what to do with your after-tax balance, if you have one. We can include it in your rollover or send it to you. Then click **Next** to continue.

| where would you like to roll these fu                                       | unds over to?                                  |                                                                        | Amount Requested        | 1: \$15,000.0 |
|-----------------------------------------------------------------------------|------------------------------------------------|------------------------------------------------------------------------|-------------------------|---------------|
| My existing TIAA-CREF IRA or Pensio                                         | on plan administered by TIA                    | A-CREF                                                                 |                         |               |
| TAA-CREF IRA 123489 \$                                                      |                                                |                                                                        |                         |               |
| How would you like the proceeds investo                                     | d?                                             |                                                                        |                         |               |
| O Like to Like: Keep the same investme                                      | ents                                           |                                                                        |                         |               |
| O Use the allocation that is currently on                                   | file for the receiving plan                    |                                                                        |                         |               |
| Specify how the proceeds will be inver-                                     | ested                                          |                                                                        |                         |               |
|                                                                             |                                                |                                                                        |                         |               |
| Please select how the proceeds should                                       | d be invested based on the                     | following investments that are available                               | allabie:                |               |
| Please select how the proceeds should<br>FUND NAME                          | d be invested based on the<br>sympol.          | following investments that are avi<br>BPECIPY AMOUNT<br>© DOLLAR OR PE | аїарія:                 |               |
| Please select how the proceeds should<br>rune name<br>TIIAA CREF STOCK FUND | d be invested based on the<br>sympol.<br>TCSFX | following investments that are av<br>BPECIPY AMOUNT<br>© DOLLAR OR OPE | allable:<br>//<br>0.00% |               |

Example: Rolling money into a TIAA-CREF retirement plan account

**Step 7:** Review your rollover request and the Terms and Conditions. If you agree with the terms, mark the box and click **Submit Request**.

| erms & C     | onditions                    |        |  |
|--------------|------------------------------|--------|--|
| ] I have rea | ad and agree to Terms and Co | dtions |  |
|              |                              |        |  |

To protect your account information, you'll be asked a few questions to verify your identity. After answering the questions, click **Next** to submit your transaction.

| NBA GVESUURNAILE                                                                                                    |                                                                  |                                                               |                                     |                                                                    |                       |                                                               |          |
|----------------------------------------------------------------------------------------------------|------------------------------------------------------------------|---------------------------------------------------------------|-------------------------------------|--------------------------------------------------------------------|-----------------------|---------------------------------------------------------------|----------|
| Please answer a                                                                                                    | few question                                                     | ns to verify                                                  | your identi                         | ty                                                                 |                       |                                                               |          |
| Your correct answers help t<br>your answer.                                                                                                    | a ensure that no on                                              | e else is trying to a                                         | ccess your acce                     | unt. If none of the answers                                        | are correct, pleas    | e select 'none of the above' a                                |          |
| Which street have you lived                                                                                                    | 607                                                              |                                                               |                                     |                                                                    |                       |                                                               |          |
| O Been St                                                                                                    |                                                                  |                                                               |                                     |                                                                    |                       |                                                               | 1        |
| © Anza St                                                                                                    |                                                                  |                                                               |                                     |                                                                    |                       |                                                               |          |
| C Ortega Ave                                                                                                    |                                                                  |                                                               |                                     |                                                                    |                       |                                                               |          |
| C Karen Way                                                                                                    |                                                                  |                                                               |                                     |                                                                    |                       |                                                               |          |
| O None of the above                                                                                                    |                                                                  |                                                               |                                     |                                                                    |                       |                                                               |          |
|                                                                                                    |                                                                  |                                                               |                                     |                                                                    |                       |                                                               |          |
| Skip Next                                                                                                    |                                                                  |                                                               |                                     |                                                                    |                       |                                                               |          |
| and the second second s |                                                                  |                                                               |                                     |                                                                    |                       |                                                               |          |
| lank Save & Netu                                                                                                    | rn Later C                                                       | ATCHI                                                         |                                     |                                                                    |                       | Saa Kannik                                                    |          |
| Review and Confin                                                                                                    | m Later Com                                                      | enter i                                                       | ree to the Terms                    | and Conditions below befor                                         | ne you Submit ye      | Southmit I                                                    |          |
| Review and Confin<br>u're almost done. Please re<br>Withdrawal Request                                                                                                    | m Later C                                                        | ence)                                                         | ree to the Terms                    | and Conditions below befo                                          | ne you Submit ye      | Sw bm (1                                                      | n.,      |
| Review and Confin<br>ure almost done. Please re<br>Withdrawal Request<br>Note: Al enourits shown                                                                                                    | m Later Co                                                       | your request and ag                                           | ree to the Terms                    | and Conditions below befo                                          | ne you Submit yi      | Submit I                                                      | <b>^</b> |
| Review and Confin<br>urre almost done. Please re<br>Withdrawal Request<br>Ness: Al smourts shown<br>S20,000.00<br>onose AMOUNT                                                                                                    | m Later Co<br>m<br>wiew the details of y<br>are estimated and ba | rour request and ag<br>sed on prior day mar<br>\$0.00<br>FEES | ree to the Termi<br>ket close.      | and Conditions below before NIA<br>NIA<br>ESTIMATED TAXES          | re you Submit yo      | Sector 1<br>or transaction.<br>\$20,000.00<br>NET WITHORNAWAL | ••       |
| Review and Confil<br>wre almost done. Please re<br>Withdrawal Request<br>Note: All encurts above.<br>\$20,000.00<br>oncisis AMOUNT<br>Required Actions                                                                                                    | m Later Co                                                       | vour request and ag<br>sed on prior day mar<br>\$0.00<br>FEES | ree to the Terms<br>Net close.      | and Conditions below before<br>NIA<br>ESTRATED TAXES               | ee you Submit yu<br>= | Statement<br>we transaction.                                  |          |
| Aver & Netz                                                                                                    | m Later Co                                                       | rour request and ag<br>sed on prior day mar<br>\$0.00<br>recs | ree to the Terms<br>hat close.<br>– | and Conditions below before<br>N/A<br>EXTRATED TAXES<br>bo issued: | re you Submit yu<br>= | Statement<br>or transaction.                                  |          |

Employer Verification: Your Employer needs to verify information for
 ABC ORGANIZATION

Once you have submitted this transaction, the employer will be contacted to provide the required approval. • Your data will be verified within 5-10 business days from the date submitted in good order, and you will be notified of your approval status.

At this point, your request has been successfully submitted and you can print a copy of the confirmation page for your records. See page 17 for instructions on how to check the status of your request.

#### Quick tip:

The **Required Actions** section of this page will show any tasks you need to perform to complete the transaction, such as opening a new TIAA-CREF IRA account.

# Requesting a cash withdrawal

If your intention is to take some or all of your money out of your TIAA-CREF retirement plan account or IRA and receive the proceeds directly, you'll want to select the cash withdrawal option. Depending on your situation, the withdrawal may be taxable, and additional tax penalties may apply if you are under age 59½.

After logging in to your My TIAA-CREF account, follow these steps to submit your request:

Step 1: Select Submit a Withdrawal from the Manage My Portfolio menu. This will bring you to the Get Started page.

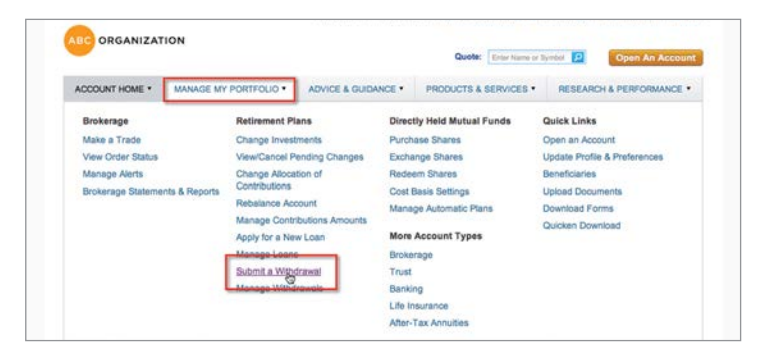

#### Quick tip:

If you answer "no" to any of the questions on this page, you may be asked to provide additional information. You may also be asked to verify a one-time passcode, which TIAA-CREF will send to you via email or postal mail based on your communication preferences on file. **Step 2**: Confirm your employment status and personal information, and indicate if you want to receive account information electronically. Please note: You won't need to verify your employment information if you have only an IRA. Then click **Next** to continue.

| ILLUUNI HOME *          | MANAGE MY PORTFOLIO *                | ADVICE & GUIDANCE *            | PRODUCTS & SERVICES • | RESEARCH & PERFORMANCE • |
|-------------------------|--------------------------------------|--------------------------------|-----------------------|--------------------------|
| iet Started             |                                      |                                |                       |                          |
| se confirm a few deta   | ils and answer questions so that we  | can customize your request.    |                       |                          |
|                         |                                      |                                |                       |                          |
| contirm Employme        | nt Status                            |                                |                       |                          |
| Please verify a few de  | tails and answer questions so that v | ve can customize your request. |                       |                          |
| Coloring and the second |                                      | EMPL                           | OYMENT STATUS         | CONTIRM                  |
| EMPLOYER                |                                      | (1962)14                       |                       |                          |
| ABC ORGANIZATIO         | N                                    | Activ                          | •                     | e Yes O No               |

Step 3: Choose Cash Withdrawal from the list of available withdrawal options.

|                                                                                          |                                                                                                    |                                                                        | Quote: Enter Name or Byrrb                  | Open An Account                                          |
|------------------------------------------------------------------------------------------|----------------------------------------------------------------------------------------------------|------------------------------------------------------------------------|---------------------------------------------|----------------------------------------------------------|
| ACCOUNT HOME .                                                                           | MANAGE MY PORTFOLIO · ADVICE &                                                                                                    | SUIDANCE · PROD                                                        | ICTS & SERVICES •                           | RESEARCH & PERFORMANCE .                                 |
| hoose Withdrawal Type                                                                    | Specify Amount 🔅 Tax Withholding 🔅 Paym                                                                                                    | ent Information 🔅 Review                                               | r and Submit                                |                                                          |
| Choose Withdra                                                                           | wal Type                                                                                                    |                                                                        |                                             |                                                          |
| u have funds available for<br>hdrawal request. Within yo<br>sting, outstanding loans, an | withdrawal requests. In some cases, some of y<br>ur accounts, you may not be able to withdraw y<br>nd employment status.                                                                                                    | our accounts may not be a<br>our total balance, dependir               | vailable for an online<br>g on factors like | Learn More  Compare Distribution Options Withdrawal FAQs |
|                                                                                          |                                                                                                    |                                                                        |                                             |                                                          |
| Withdrawal Request A                                                                     | vailable Online                                                                                                    |                                                                        |                                             | Loan FAQs                                                |
| Withdrawal Request A<br>Rollover to Another<br>Account                                   | vallable Online<br>Take money out of one or more of your plat<br>into another tax-deferred investment accour<br>may defer taxes and avoid penalties.                                                                                                    | ts and roll it<br>It. This option                                      | Rollover                                    | Loan FAQs                                                |
| Withdrawal Request A<br>Rollover to Another<br>Account<br>Cash Withdrawal                | valiable Online Take money dd of one or more of your plas into anchte tracs-offerend investment accou may defer taxes and avoid penalties. Take money dut of one or more of your plas time or on a recurring basis. Depending on you may increates and penalties. | is and roll it<br>t. This option<br>is, either one-<br>rour situation, | Rollover<br>h Withdrawal                    | Lean FAQs                                                |

Step 4: Specify your withdrawal amount.

- Follow Step 4A for a simple withdrawal if you want to take out a specific dollar amount and have it divided among your accounts and investments to maintain your current asset allocation.
- Follow Step 4B for a custom withdrawal if you want to take the amount from specific contracts or investments.
- Follow Step 4C for a maximum withdrawal if you want to take out the largest amount available for a single transaction.

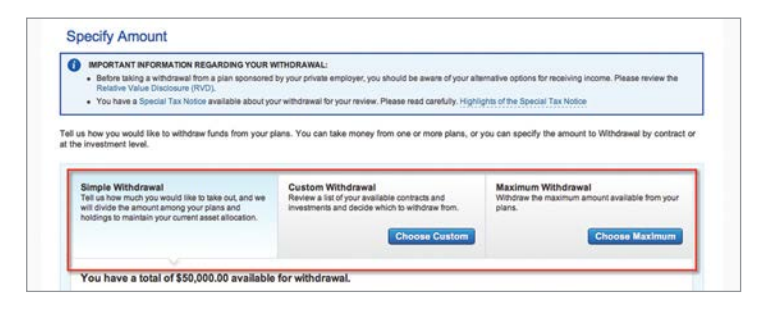

**Step 4A:** Choose **Simple Withdrawal** and enter the dollar amount you want to withdraw. Then click **Calculate** and go to Step 5.

| IMPORTANT INFORMATION REGARDING YOUR W<br>• Before taking a withdrawal from a plan sponsored<br>Relative Value Disclosure (RVD).<br>• You have a Special Tax Notice available about you | ITHDRAWAL:<br>by your private employer, you should be aware of your a<br>ir withdrawal for your review. Please read carefully. High   | ternative options for receiving income. Please review the<br>sights of the Special Tax Notice    |
|----------------------------------------------------------------------------------------------------|----------------------------------------------------------------------------------------------------|--------------------------------------------------------------------------------------------------|
| s how you would like to withdraw funds from your p<br>investment level.                                                                                                    | ans. You can take money from one or more plans, o                                                                                     | r you can specify the amount to Withdrawai by contract o                                         |
| Simple Withdrawal<br>Tell us how much you would like to take out, and we<br>will divide the amount among your plans and<br>holdings to maintain your current asset allocation.          | Custom Withdrawal<br>Review a list of your available contracts and<br>investments and decide which to withdraw from.<br>Choose Custom | Maximum Withdrawal<br>Windraw the maximum amount available from your<br>plans.<br>Choose Maximum |
| You have a total of \$50,000.00 available                                                                                                    | for withdrawal.                                                                                                    |                                                                                                  |

**Step 4B**: Choose **Custom Withdrawal** and fill in specific amounts next to the investment(s) you want to use. Then click **Calculate** and go to Step 5.

| -   |   |     |      |   |            |
|-----|---|-----|------|---|------------|
| ( ) |   |     | tı   | n | <b>C</b> ' |
| U   | u | LV. | - UI | D | э.         |
| _   |   |     |      |   |            |

- You can calculate the withdrawal either as a dollar amount or percentage.
- The amounts entered should equal the total withdrawal requested (or 100% if using a percentage).

Simple Withdrawal Tali us how much you would like to take out, and we will divide the amount among your plans and holding to maintain your current asset allocation. Custom Withdrawal Review a list of your availa Maximum Withdrawal Withdraw the maximum amount available from your plans. Choose Simple Choose Maximum Enter the amount you would like to withdraw from your individual investments, then click the Calculate button at the bottom of the page to see the results of your withdrawal request. Calculate withdrawal using: 

Dollar OR 
Percent Total Balance Amount Available After Tax Dollars Reason Funds Not Available Plan ABC ORGANIZATION \$90,000.00 \$60,000.00 ABC ORGANIZATION INSTITUTION 403(B) DEFINED CONTRIBUTION RETIREMENT PLAN \$90.000.00 \$60,000.00 \$5.000.00 SDA funds not available O \$2,500.00 SDA funds not available Ø GSRA (TIAA V1234567)(CREF W2345678) \$45,000.00 \$30,000.00 Dollars 5. 0.00 TIAA-CREF Social Choice Bond Fund \$12,000.00 0.00% \$12,000.00 0.00% TIAA-CREF Lifecycle Fund 2015 5 0.00 \$6,000.00 TIAA Access Large-Cap Value 0.00% 0.00 \$2,500.00 SDA funds not availa de 😡 GSRA (TIAA V1234567)(CREF W2345678) \$45,000.00 \$30,000.00

Step 4C: Choose Maximum Withdrawal and go to Step 5.

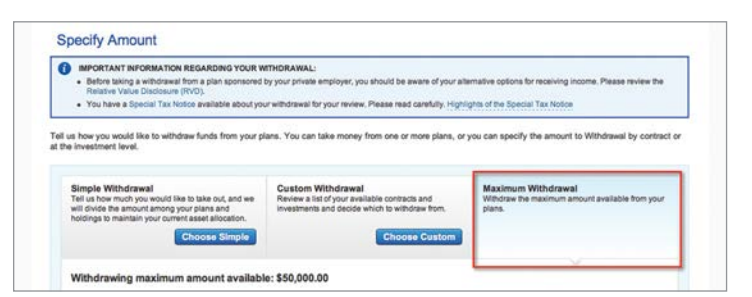

**Step 5**: Scroll to the bottom of the page and indicate if this is a one-time or recurring payment and when the transaction should be processed. Click **Next** to continue.

| GRO                          | DSS AMOUNT                                 | FEES                       | ESTIMATED TAXES | NET WITHDRAWAL |
|------------------------------|--------------------------------------------|----------------------------|-----------------|----------------|
| + Vie                        | w included plans                           |                            |                 |                |
| 💿 Vie                        | w plans not available for                  | online withdrawal          |                 |                |
| -                            |                                            |                            | -               |                |
| <ul> <li>One-Time</li> </ul> | wal a one-time payment or i<br>© Recurring | recurring payment?         |                 |                |
| When would y                 | ou like this payment to be is              | isued?                     |                 |                |
| O Immediate                  | ery, once the transaction is in-           | good order O On a future d | 310             |                |
| Go Back                      | Save & Return Later                        | Cancel                     |                 | Next           |
|                              |                                            |                            |                 |                |

**Step 6**: Review the mandatory federal and state taxes that will be withheld, and increase the amount if necessary. Then click **Next** to continue.

| datory Tax withholding for each of the con                         | tracts you have selected | is shown below. For a   | ontracts where mandatory tax w    | ithholding is not required, a default    |
|--------------------------------------------------------------------|--------------------------|-------------------------|-----------------------------------|------------------------------------------|
| rentage is also shown. Prease enter any a<br>icted for withdrawal. | dditional percentages yo | u would like to have wi | hheid for federal, state and pena | ities for each of the contracts you have |
|                                                                    |                          |                         |                                   |                                          |
|                                                                    |                          |                         | Calculate tax withhold            | ing using:  Percent OR  Dollar           |
| N ALL MART                                                         | CROSS AND INT            | TAXABLE AND AND         | 144 1088                          |                                          |
|                                                                    | REQUESTED O              | 0                       | (DEFAULTIMANDATORY)               |                                          |
| ABC ORGANIZATION                                                   |                          |                         |                                   |                                          |
| ABC ORGANIZATION INSTITUTION                                       | \$50,000.00              | \$50,000.00             | Mandatory Federal                 | 20.00 % \$10,000.00                      |
| 03(B) DEFINED CONTRIBUTION                                         |                          |                         |                                   | Minimum Withholding required is 20%      |
|                                                                    |                          |                         |                                   |                                          |
|                                                                    |                          |                         | Mandatory State                   | 5.00 % \$2,500.00                        |
|                                                                    |                          |                         | Correction Correction Co          | Minimum Withholding required is 5%       |
|                                                                    |                          |                         |                                   |                                          |
|                                                                    |                          |                         | Total                             | \$12,500.00                              |
|                                                                    |                          |                         | TOTAL TAXABLE D                   | E12 500 50                               |

#### Quick tip:

If you choose recurring payment, you'll need to indicate:

- Start date
- Day of month for subsequent payments

#### When payment should end

Frequency

#### Quick tips:

- You cannot decrease the mandatory withholding percentage.
- If your withdrawal does not require withholding, a default amount will appear, which you can change based on your needs.

- For direct deposit, you can use either a bank account already on file with TIAA-CREF or add a new one.
- If you use a new bank account, for added security, you'll need a one-time passcode to complete the transaction. TIAA-CREF will send you the passcode via email or postal mail (based on your communication preferences on file) after validating the banking information.

**Step 7:** Choose how you want to receive the proceeds – direct deposit into your bank account or a physical check sent to your mailing address.

| Choose Payment Information                                                               |                     |                         |                         |                        |                  |
|------------------------------------------------------------------------------------------|---------------------|-------------------------|-------------------------|------------------------|------------------|
| Birect deposit to my bank account                                                        |                     |                         |                         |                        |                  |
| I want to choose the bank account where the                                              | withdrawal money wi | I be sent. Funds are us | ually received within 2 | business days after ap | provals and      |
| economicana de processes in gras altas.                                                  |                     |                         |                         |                        |                  |
| Listed Bank Accounts                                                                     |                     |                         |                         | Add a t                | new bank account |
| BANK NAME                                                                                | ROUTING #           | ACCOUNT #               | ACCOUNT TYPE            | UPDATED ON             | ACTION           |
| <ul> <li>AMERICAN COMMUNITY BANK,<br/>DIV OF YADKIN VALLEY BANK<br/>AND TRUST</li> </ul> | 234567890           | 2345                    | Checking                | 06/11/2014             | Remove           |
|                                                                                          | 345678902           | 3456                    | Checking                | 05/26/2014             | Remove           |

**Step 8**: Review your withdrawal request and the Terms and Conditions. If you agree with the terms, mark the box and click **Submit Request**.

If you added a new bank account, go to Step 9. If you didn't, your submission is complete.

| unds will be sent to the following carrier via cirect Transfer. Please verify the addres | s for this carrier. |
|------------------------------------------------------------------------------------------|---------------------|
|                                                                                          |                     |
| Ameritrade                                                                               |                     |
| ABC ORGANIZATION INSTITUTION 457(F) SUPPLEMENTAL RETIREMENT PLA                          | N                   |
| FBO John Adams                                                                           |                     |
| P.O. Box 949                                                                             |                     |
| Worcester MA 05597 - 1245                                                                |                     |
|                                                                                          |                     |
|                                                                                          |                     |
|                                                                                          |                     |
|                                                                                          |                     |
|                                                                                          |                     |
|                                                                                          |                     |
| ms & Conditions                                                                          |                     |
| ms & Conditions                                                                          |                     |
| ms & Conditions<br>have read and agree to Terms and Conditions                           |                     |

|                                                                                                   | view the details     | of your request and agr                              | ee to the Term                    | s and Conditions below befor                                    | e you Submit y   | our transaction.              |
|---------------------------------------------------------------------------------------------------|----------------------|------------------------------------------------------|-----------------------------------|-----------------------------------------------------------------|------------------|-------------------------------|
| ithdrawal Request                                                                                 |                      |                                                      |                                   |                                                                 |                  |                               |
| Note: All amounts shown                                                                           | are estimated an     | d based on prior day mark                            | ket close.                        |                                                                 |                  |                               |
| \$50,000.00<br>GROSS AMOUNT                                                                       |                      | \$0.00<br>FEES                                       |                                   | \$12,500.00<br>ESTIMATED TAXES                                  |                  | \$37,500.00<br>NET WITHORAWAL |
| equired Actions                                                                                   |                      |                                                      |                                   |                                                                 |                  |                               |
| ce you submit this reque                                                                          | It, the following    | items are required befor                             | e payment can                     | be issued:                                                      |                  |                               |
| Return your signed an                                                                             | d notarized Sp<br>DN | ousal Waiver within 10                               | 0 days for:                       |                                                                 |                  |                               |
| Employer Verification                                                                             | Your Employee        | r needs to verify informa                            | tion for:                         |                                                                 |                  |                               |
| # ABC ORGANIZATI                                                                                  | d this transacti     | ion, the employer will be<br>0 business days from th | contacted to p<br>e date submitte | rovide the required approval.<br>ed in good order, and you will | be notified of y | our approval status.          |
| <ul> <li>ABC ORGANIZATI</li> <li>Once you have submitt</li> <li>Your data will be very</li> </ul> | KORD WICKS (P)       |                                                      |                                   |                                                                 |                  |                               |

#### Quick tip:

The **Required Actions** section of this page will show any tasks you need to perform to complete the transaction.

If you have not yet received your passcode, you can still submit your request. You'll simply need to enter the passcode through the **Manage Withdrawals** section of the site once you get it. **Step 9**: Enter the one-time passcode, if you have already received it via email, and click **Complete Validation**.

| Contimation – Action Required                                                                                                    | & PRN                                                                                                    |
|----------------------------------------------------------------------------------------------------|----------------------------------------------------------------------------------------------------|
| hank Yeu, Your Withdrawii request has been submitted and a confirmation has been sent by email to<br>adams8b.demo@tiaa-cref.org<br>summary of this transaction is available for you to view, save to your computer or print. Download Transaction Summary () | Need Help?<br>Contact us at 800 842-2252                                                                                                    |
| ACTION REQUIRED:     Payment will not be issued until the Next Steps below are completed.                                                                                                    | Did you know?<br>There are two ways you can return<br>your should and undertand accurat                                                                                                |
| Requested Transactions                                                                                                    | waivers to us:                                                                                                    |
| The following transactions will be submitted as part of this request.<br>ABC ORGANIZATION INSTITUTION 403(8) DEFINED Confirmation ID: 345679 View Details<br>CONTRIBUTION RETIREMENT PLAN                                                                    | Online: For fastest service, Simply<br>Print the Required Documents,<br>Scan and Upload them here.     Fax: Fax your documents to us at<br>600 842-2755.     Mail: Sond your required. |
| our To-Do's & Next Steps                                                                                                    | documents to:<br>TIAA-CREF                                                                                                    |
| he following steps are required in order to complete your request.                                                                                                    | PO Box 1268<br>Charlotte, NC 28201-1268                                                                                                    |
| Validation Code Required                                                                                                    | Customize how you receive                                                                                                    |
| Please enter the code that was sent to you via email.                                                                                                    | mailings<br>Update your Electronic Delivery<br>Preferences                                                                                                    |
| Enter the code Complete Validation                                                                                                    |                                                                                                    |

At this point, your request has been successfully submitted and you can print a copy of the confirmation page for your records. See page 17 for instructions on how to check the status of your request.

# Requesting a direct transfer

If your intention is to move all or a portion of your TIAA-CREF retirement account to an account with another service provider offered by your plan, you'll want to select the direct transfer withdrawal option.

**Important:** Refer to "Requesting a rollover" in this guide if you want to move money from your IRA or if TIAA-CREF is the only provider for your employer's retirement plan.

After logging in to your My TIAA-CREF account, follow these steps to submit your request:

Step 1: Select Submit a Withdrawal from the Manage My Portfolio menu. This will bring you to the Get Started page.

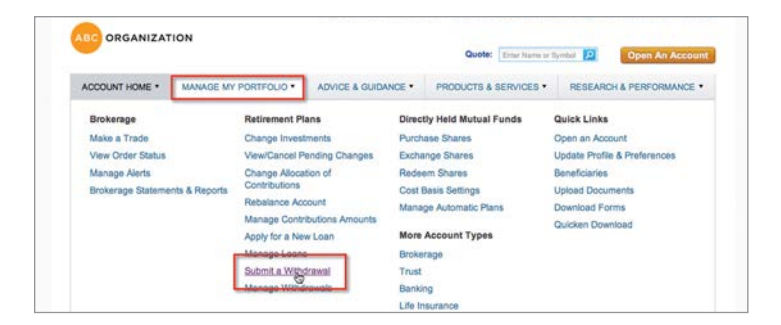

If you answer "no" to any of the questions on this page, you may be asked to provide additional information. You may also be asked to verify a one-time passcode, which TIAA-CREF will send to you via email or postal mail based on your communication preferences on file. **Step 2**: Confirm your employment status and personal information, and indicate if you want to receive account information electronically. Please note: You won't need to verify your employment information if you have only an IRA. Then click **Next** to continue.

| ACCOUNT HOME .                                        | MANAGE MY PORTFOLIO *                                      | ADVICE & GUIDANCE *                             | PRODUCTS & SERVICES | S • RESEARCH & PERFORMANCE |
|-------------------------------------------------------|------------------------------------------------------------|-------------------------------------------------|---------------------|----------------------------|
| Set Started                                           |                                                            |                                                 |                     |                            |
| ase confirm a few deta                                | ails and answer questions so that we                       | can customize your request.                     |                     |                            |
|                                                       |                                                            |                                                 |                     |                            |
| Confirm Engelsterne                                   |                                                            |                                                 |                     |                            |
| Commit Employme                                       | ent Status                                                 |                                                 |                     |                            |
| Please verify a few de                                | ent Status<br>etails and answer questions so that v        | ve can customize your request                   |                     |                            |
| Please verify a few de                                | ent Status                                                 | ve can customize your request.<br>Exerci        | OVMENT STATUE       | CONFIRM                    |
| Please verify a few de<br>executer<br>ABC ORGANIZATIO | ent Status<br>etails and answer questions so that v<br>ION | ve can customize your request<br>IEMPL<br>Activ | OVMENT STATUE       | cowrune<br>⊛Yes ◯ No       |

Step 3: Choose Direct Transfer from the list of available withdrawal options.

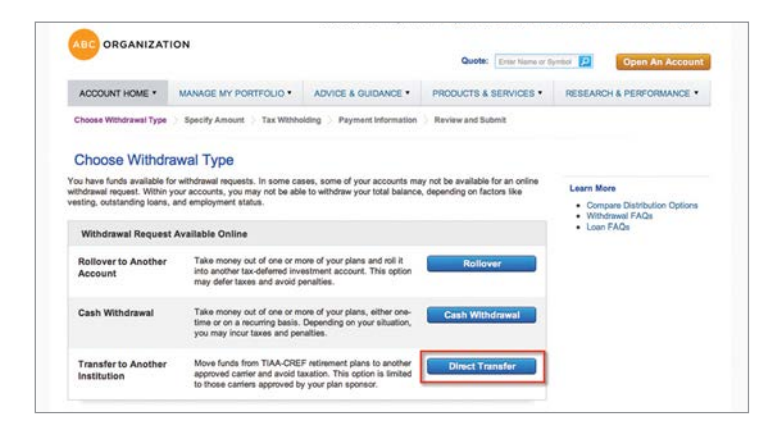

Step 4: Specify your transfer amount.

- Follow Step 4A for a simple transfer if you want to transfer a specific dollar amount and have it divided among your accounts and investments to maintain your current asset allocation.
- Follow Step 4B for a custom transfer if you want to take the amount from specific contracts or investment(s).
- Follow Step 4C for a maximum transfer if you want to transfer the maximum amount available for a single transaction.

| us how you would like to transfer funds from your pla<br>rivestment level.                                                                                                   | ns. You can take money from one or more plans, or y                                                                | ou can specify the amount to Transfer by contract o                           |
|----------------------------------------------------------------------------------------------------|----------------------------------------------------------------------------------------------------|-------------------------------------------------------------------------------|
|                                                                                                    |                                                                                                    |                                                                               |
| Simple Transfer<br>Tell us how much you would like to take out, and we<br>will divide the emount among your plans and<br>holdings to maintain your current asset allocation. | Custom Transfer<br>Review a list of your available contracts and<br>investments and decide which to transfer from. | Maximum Transfer<br>Transfer the maximum amount available from your<br>plans. |
|                                                                                                    | Choose Custom                                                                                                    | Choose Maximum                                                                |

**Step 4A:** Choose **Simple Transfer** and enter the dollar amount you want to withdraw. Then click **Calculate** and go to Step 5.

| Simple Transfer<br>Tell us how much you would like to take out, and we<br>will divide the amount among your plans and<br>holdings to maintain your current asset allocation. | Custom Transfer<br>Review a list of your available contracts and<br>investments and decide which to transfer from. | Maximum Transfer<br>Transfer the maximum amount available from your<br>plans. |
|----------------------------------------------------------------------------------------------------|----------------------------------------------------------------------------------------------------|-------------------------------------------------------------------------------|
| ~                                                                                                    | Choose Custom                                                                                                    | Choose Maximum                                                                |
| You have a total of \$50,000.00 available                                                                                                    | for transfer.                                                                                                    |                                                                               |

#### Quick tips:

- You can calculate the withdrawal either as a dollar amount or percentage.
- The amounts entered should equal the total transfer requested (or 100% if using a percentage).

**Step 4B**: Choose **Custom Transfer** and fill in specific amounts next to the investment options you want to use. Then click **Calculate** and go to Step 5.

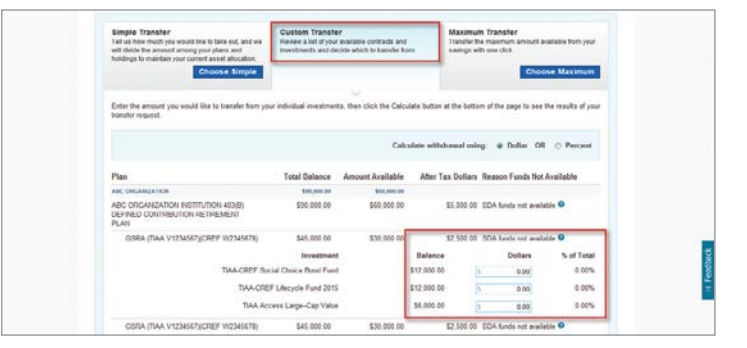

Step 4C: Choose Maximum Transfer and go to Step 5.

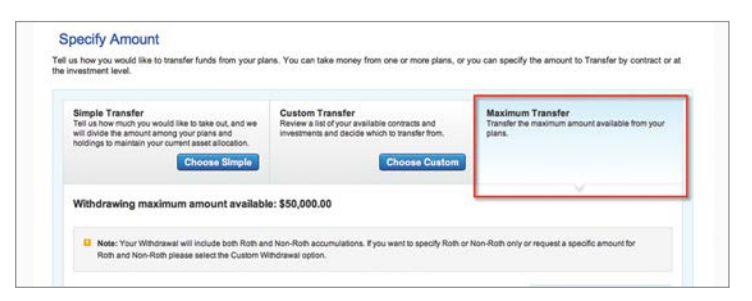

**Step 5**: Scroll to the bottom of the page and indicate if this is a one-time or recurring payment and when the transaction should be processed. Click **Next** to continue.

| GIRO                          | SS AMOUNT                             | FEES                  | 1556      | ESTIMATED TAXES | NET WITHDRAWAL |
|-------------------------------|---------------------------------------|-----------------------|-----------|-----------------|----------------|
| • Vie                         | w included plans                      |                       |           |                 |                |
| • Vie                         | w plans not available                 | for online withdrawal |           |                 |                |
|                               |                                       |                       | _         |                 |                |
| Is this withdra<br>O One-Time | wal a one-time payment<br>O Recurring | or recurring payment? |           |                 |                |
| When would y                  | ou like this payment to I             | te issued?            | them date |                 |                |
|                               | .,,                                   | - provide - const     |           |                 |                |
| Go Back                       | Save & Return Late                    | or Cancel             |           |                 | Next           |

#### Quick tip:

If you choose recurring payment, you'll need to indicate:

- Start date
- Day of month for subsequent payments
- When payment should end
- ▶ Frequency

- Once you've made your selection, the delivery instructions for that provider will be displayed on the page. You can edit this information, if necessary.
- Your account number with the other provider is required to complete the request.

**Step 6**: Click the drop-down menu to select the provider to whom you want the direct transfer sent.

|                                                                                                | Select a Carrier for ABC ORGANIZATION INSTITUTION 403(B) DEFINED CONTRIBUTION<br>RETIREMENT PLAN                                                                                                    | Amount Requested: \$35,000.0                                                   |
|------------------------------------------------------------------------------------------------|----------------------------------------------------------------------------------------------------|--------------------------------------------------------------------------------|
|                                                                                                | ABC ORGANIZATION INSTITUTION 403(8) DEFINED CONTRIBUTION RETIREMENT PLAN Select the carrier to transfer the funds to  Concentration American American Americ |                                                                                |
| 1                                                                                              | Select a Carrier for ABC ORGANIZATION INSTITUTION 457(F) SUPPLEMENTAL<br>RETIREMENT PLAN                                                                                                    | Amount Requested: \$15,000.0                                                   |
| aymen<br>arrier(s) a<br>transfer p                                                             | t Information<br>watable for direct transfer have been designated by your plan sponsors according to your plan nifes. Choos<br>ayment sent to                                                                                                    | e the carrier(s) you would like us to have the                                 |
| aymen<br>arrier(s) a<br>transfer p<br>elect a C<br>E TIREME<br>BC ORGA<br>elect the            | t Information wabable for direct transfer have been designated by your plan sponsors according to your plan rules. Choose asyment sent to: Carrier for ABC ORGANIZATION INSTITUTION 403(B) DEFINED CONTRIBUTION INT FLAN NRZATION INSTITUTION 403(B) DEFINED CONTRIBUTION RETIREMENT PLAN carrier to transfer the funds to: Ameritade                                                                                                    | e the carrier(s) you would like us to have the<br>Amount Requested: \$35,000.0 |
| aymen<br>arrier(s) a<br>transfer p<br>elect a C<br>E TREMS<br>BC ORGA<br>elect the<br>Funds wi | t Information wabable for direct transfer have been designated by your plan sponsors according to your plan rules. Choos agained set to. Carrier for ABC ORGANIZATION INSTITUTION 463(B) DEFINED CONTRIBUTION INT FLAN NRAFTON INSTITUTION 463(B) DEFINED CONTRIBUTION RETIREMENT PLAN carrier to transfer the funds to: Americade  It be sets to the following carrier via Direct Transfer. Please verify the address for this carrier.                                                                                                    | e the canie(s) you would like us to have the<br>Amount Requested: \$35,000.0   |
| elect a C<br>ETIREME<br>BC ORGA<br>elect the<br>Funds with<br>ABC O<br>FBO 32<br>P.O. B        |                                                                                                    | e the carrier(s) you would like us to have the<br>Amount Requested: \$35,000.0 |

**Step 7:** Review your direct transfer request and the Terms and Conditions. If you agree with the terms, mark the box and click **Submit Request**.

| Accession and                      |                                 |
|------------------------------------|---------------------------------|
| ABC ORGANIZATION INSTITUTION 457(F | F) SUPPLEMENTAL RETIREMENT PLAN |
| FBO John Adams                     |                                 |
| P.O. Box 949                       |                                 |
| Worcester MA 05597 - 1245          |                                 |
|                                    |                                 |
|                                    |                                 |
|                                    |                                 |
|                                    |                                 |
|                                    |                                 |
| erms & Conditions                  |                                 |
| erms & Conditions                  |                                 |
| erms & Conditions                  | ng                              |
| erms & Conditions                  | ng                              |
| erms & Conditions                  | ns                              |

To protect your account information, you'll be asked a few questions to verify your identity. After answering the questions, click **Next** to submit your transaction.

| n.  | KBA Questionnaire                                                                                                    | • |
|-----|----------------------------------------------------------------------------------------------------|---|
|     | Please answer a few questions to verify your identity                                                                                                    |   |
|     | Your correct answers help to ensure that no one else is trying to access your account, if none of the answers are correct, please select 'none of the above' as your answer. |   |
| 1   | Which street have you lived on?                                                                                                    |   |
|     | © Allen St.                                                                                                    |   |
|     | O Arca R                                                                                                    |   |
|     | © Ortega Ave                                                                                                    |   |
|     | © Karen Way                                                                                                    |   |
|     | O None of the above                                                                                                    |   |
| Tr. |                                                                                                    |   |
| 4   | Skip Next                                                                                                    |   |
|     |                                                                                                    |   |

The **Required Actions** section of this page will show any tasks you need to perform to complete the transaction. At this point, your request has been successfully submitted and you can print a copy of the confirmation page for your records. See below for instructions on how to check the status of your request.

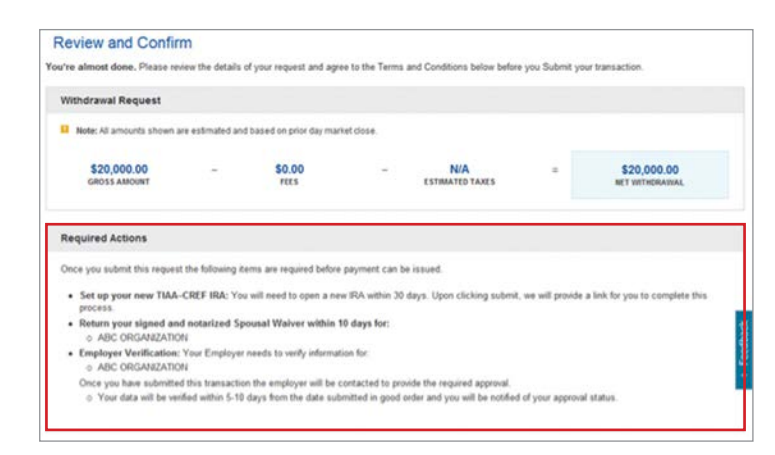

# Checking the status of a withdrawal

You can check the status of your withdrawal request at any time through your My TIAA-CREF account.

**Step 1**: Select **Manage Withdrawals** from the **Manage My Portfolio** menu. This will bring you to the **Manage Withdrawals** page, which shows any saved requests that have not been submitted and any pending transactions.

|                                |                |                  |         | Quote: Enter Name or  | Open An Accoun               |
|--------------------------------|----------------|------------------|---------|-----------------------|------------------------------|
| ACCOUNT HOME * MANAGE M        |                | ADVICE & GUIDA   | NCE .   | PRODUCTS & SERVICES . | RESEARCH & PERFORMANCE •     |
| Brokerage                      | Retirement Pl  | ans              | Direc   | tly Held Mutual Funds | Quick Links                  |
| Make a Trade                   | Change Invest  | ments            | Purch   | ase Shares            | Open an Account              |
| View Order Status              | View/Cancel P  | ending Changes   | Excha   | inge Shares           | Update Profile & Preferences |
| Manage Alerts                  | Change Alloca  | tion of          | Rede    | em Shares             | Beneficiaries                |
| Brokerage Statements & Reports | Contributions  |                  | Cost    | Basis Settings        | Upload Documents             |
|                                | Rebalance Act  | thuo             | Mana    | ge Automatic Plans    | Download Forms               |
|                                | Manage Contr   | ibutions Amounts |         |                       | Quicken Download             |
|                                | Apply for a Ne | w Loan           | More    | Account Types         |                              |
|                                | Manage Loans   |                  | Broke   | rage                  |                              |
|                                | Submit a With  | drawal           | Trust   |                       |                              |
|                                | Manage 44/md   | rawals           | Bank    | ng                    |                              |
|                                | · · ·          |                  | 1 de la | SUITE DOG             |                              |

Step 2: Go the status column for the transaction you want to check.

|                                                                                                    |                                                                                                    |                                             | Quote:                                  | tter Name or Sym                  | 601 😥      | Open An Acco                         |
|----------------------------------------------------------------------------------------------------|----------------------------------------------------------------------------------------------------|---------------------------------------------|-----------------------------------------|-----------------------------------|------------|--------------------------------------|
| ACCOUNT HOME *                                                                                                    | MANAGE MY PORTFOLIO *                                                                                                    | ADVICE & GUIDANCE •                         | PRODUCTS & SER                          | RVICES .                          | RESEARC    | H & PERFORMANCE                      |
| Aanage Withdra                                                                                                    | awals                                                                                                    |                                             |                                         |                                   |            |                                      |
| a snapshot of your cum<br>have taken over the pas                                                                           | ent withdrawal and distribution rec<br>t year.                                                                                                    | quests, as well as information ab           | out withdrawals and di                  | stributions                       | Learn Mor  |                                      |
|                                                                                                    | and the second second s |                                             |                                         | -                                 | Compare    | Distribution Options                 |
|                                                                                                    |                                                                                                    |                                             |                                         |                                   |            |                                      |
| lequest a New Withdr                                                                                                    | awal                                                                                                    |                                             |                                         |                                   |            |                                      |
| lequest a New Withdr<br>Saved Withdrawals/D                                                                                 | istribution Requests                                                                                                    |                                             |                                         |                                   |            |                                      |
| lequest a New Withdr<br>Saved Withdrawals/D<br>The following is a list of                                                   | Istribution Requests                                                                                                    |                                             |                                         |                                   |            |                                      |
| Request a New Withdr<br>Saved Withdrawais/D<br>The following is a list of<br>REQUEST MUMBER / DAT                           | Instribution Requests<br>pending/submitted requests.                                                                                                    | GROSS AMOUNT OF REQUEST                     | NET AMOUNT OF<br>REQUEST                | REQUEST                           | N          | ACTION                               |
| Request a New Withdr<br>Saved Withdrawals/D<br>The following is a list of<br>REQUEST WAREKR / DATE<br>234567                | Istribution Requests<br>pending/submitted requests.                                                                                                    | BROSS AMOUNT OF<br>REQUEST<br>\$50,000 00   | NET AMOUNT OF<br>REQUEST<br>\$37,500.00 | BEQUEST<br>EXPIRATIO<br>07/01/201 | N T        | ACTION<br>SELECT 5-                  |
| Request a New Withdr<br>Saved Withdrawals/D<br>The following is a list of ,<br>Request www.en.r.out<br>234567<br>06/26/2014 | Natribution Requests<br>pending/submitted requests.                                                                                                    | BROSS AMOUNT OF -<br>REQUEST<br>\$50,000.00 | NET ANOUNT OF<br>REQUEST<br>\$37,500.00 | BEQUEST<br>EXPIRATIO<br>07/01/201 | N<br>Ventu | ACTION<br>BELECT Co<br>lodly Request |

**Step 3**: If you need to modify or cancel a request, click the applicable option from the **Actions** drop-down menu.

#### Quick tips:

- Requests that have a status of "pending processing" cannot be modified or cancelled.
- You'll also find information on this page about recurring payments and requests that have been declined or cancelled.

# TIAA-CREF is here to help.

We are committed to helping you use My TIAA-CREF effectively to make your account management easier.

If you have any questions or need assistance submitting a withdrawal request, please call us at **800 842-2252**, Monday to Friday, 8 a.m. to 10 p.m. (ET), and Saturday, 9 a.m. to 6 p.m. (ET) to speak with one of our experienced consultants.

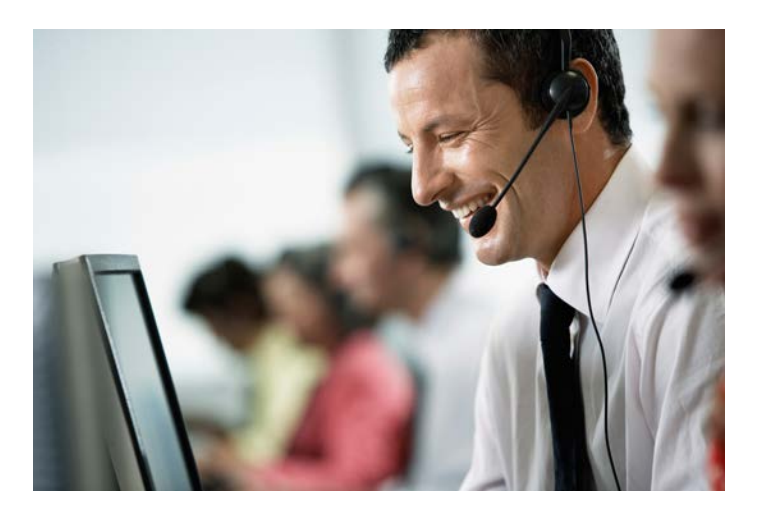

TIAA-CREF Individual & Institutional Services, LLC, and Teachers Personal Investors Services, Inc., members FINRA, distribute securities products. Annuity contracts and certificates are issued by Teachers Insurance and Annuity Association of America (TIAA) and College Retirement Equities Fund (CREF), New York, NY.

© 2014 Teachers Insurance and Annuity Association of America-College Retirement Equities Fund (TIAA-CREF), 730 Third Avenue, New York, NY 10017

This material is for informational purposes only and the statements made above represent TIAA-CREF's interpretation of applicable law. It is presented with the understanding that TIAA-CREF (and its affiliates, distributors, employees, representatives and/or insurance agents) are not engaged in rendering legal or tax advice. The legal and tax information contained herein is not intended to be used, and cannot be used by any individual for the purpose of avoiding laws or tax penalties that may be imposed on the taxpayer. Taxpayers should seek advice based on their own particular circumstances from an independent tax advisor.